### Share a Workspace Proposal with Others and ORA

## Add Participants and Authorized Organization Representative

#### 1. Adding the Authorized Organization Representative (AOR)

- a. Click on the [Participants] tab.
- b. Click on the [Add from Workspace Organization] button.

| MANAGE WORKSPACE                                                                      |                                                                                                    | Created 🕑 Form                                                          | is Passed Complete                                        | and Notify AOR 🛛 🔵 Sul                                                          | omit Agency Received ?              |
|---------------------------------------------------------------------------------------|----------------------------------------------------------------------------------------------------|-------------------------------------------------------------------------|-----------------------------------------------------------|---------------------------------------------------------------------------------|-------------------------------------|
|                                                                                       |                                                                                                    | Participant su                                                          | ccessfully removed                                        |                                                                                 |                                     |
| PA-EN-000 - PKG00039268<br>NIH FORMS-E UBER test FOA<br>National Institutes of Health | n Filing Name: CMK-lest [E<br>Workspace ID: WS0000371<br>AOR Status: Workspace I<br>kspace Owner: Christine Ka | dit Name)<br>9 Workspace<br>needs AOR Last Submitte<br>ng SAM Expiratio | Status: In Progress<br>Ind Date:<br>In Date: Jan 01, 2020 | Opening Date: Nov 01, 2017<br>Closing Date: Nov 01, 2020<br>DUNS: 7909342850000 |                                     |
| FORMS PARTICIPANTS ACTIVITY                                                           | DETAILS GRANTOF                                                                                                | IMAGE PREVIEW GRA                                                       | NTOR VALIDATION                                           |                                                                                 |                                     |
| Workspace Participants:                                                               |                                                                                                    | Exp                                                                     | port Detailed Data                                        | dd from Workspace Organi                                                        | zation » Add by Username » (?       |
| 1-1 of 1 Records                                                                      |                                                                                                    |                                                                         |                                                           |                                                                                 |                                     |
| Username 🌣 🛛 Participant Name 🗘                                                       | Phone Number 🗘                                                                                                 | Email 🗘                                                                 | Form Access ©                                             | Authorized to Submit \$                                                         | Actions                             |
| christinekang Christine Kang                                                          | 3014055736                                                                                                    | ckang1@umd.edu                                                          | All                                                       | No                                                                              | Remove   Make Owner   Manage Access |
| 1-1 of 1 Records                                                                      |                                                                                                    |                                                                         |                                                           |                                                                                 |                                     |

c. Click on the dropdown for Role and select the Expanded AOR role. Please select your CA's team Authorized Official, which would be one of these three: Takeia Bradley, Evan Crierie or Katie McKeon. Then click **[Save]**.

| Please enter criteria and click Search: |                            |             |                      |                  |         |  |  |  |  |  |
|-----------------------------------------|----------------------------|-------------|----------------------|------------------|---------|--|--|--|--|--|
| First Name:                             |                            | Last Name:  | Role: Expanded AOR 👻 | Search           |         |  |  |  |  |  |
|                                         |                            |             |                      |                  |         |  |  |  |  |  |
| Select Applicants and Click Sav         | e (0 selected applicants): |             |                      |                  |         |  |  |  |  |  |
| 1-5 of 5 Records                        |                            |             |                      |                  | 1 🕨 🖬   |  |  |  |  |  |
| Username 🗘                              | First Name 🔺               | Last Name 🗘 | Phone Number \$      | Email Address 🗘  | Actions |  |  |  |  |  |
| ECRIERIE0001                            | Evan                       | Crierie     | 3014056273           | oraa27ec@umd.edu | Add     |  |  |  |  |  |
| WMONT0001                               | Katie                      | McKeon      | 3014056279           | oraa18wm@umd.edu | Add     |  |  |  |  |  |
| MANDERS0001                             | Monique                    | Anderson    | 3014056272           | oraa36ma@umd.edu | Add     |  |  |  |  |  |
| SEGLOFF0001                             | Sally                      | Egloff      | 301-405-8060         | segloff@umd.edu  | Add     |  |  |  |  |  |
| TBRADLEY0001                            | Takeia                     | Bradley     | 3014056269           | oraa24tb@umd.edu | Add     |  |  |  |  |  |

#### 2. Adding UMD Participants

NOTE: All participants you wish to add must first have a Grants.gov account.

- a. Click on the [Participants] tab.
  - b. Click on the [Add from Workspace Organization] button.

| MANAGE WORKSPACE                                                                          |                    |                | Created 🕑 F                                                                                       | orms Passed 🛛 🔵 Comple                                                      | ete and Notify AOR 💦 🔵 Sut                                         | omit Agency Received                                                            |
|-------------------------------------------------------------------------------------------|--------------------|----------------|---------------------------------------------------------------------------------------------------|-----------------------------------------------------------------------------|--------------------------------------------------------------------|---------------------------------------------------------------------------------|
|                                                                                           |                    |                | Participant                                                                                       | t successfully removed                                                      |                                                                    |                                                                                 |
| PA-EN-000 - PKG00039288 App<br>NIH FORMS-E UBER test FOA<br>National Institutes of Health |                    |                | on Filing Name: CMK-tes<br>Workspace ID: WS0000<br>AOR Status: Workspa<br>kspace Owner: Christine | t [Edit Name]<br>3719 Workspa<br>cce needs AOR Last Subm<br>Kang SAM Expire | ice Status: In Progress<br>itted Date:<br>ation Date: Jan 01, 2020 | Opening Date: Nov 01, 2017<br>Closing Date: Nov 01, 2020<br>DUNS: 7909342850000 |
| FORMS PARTIC                                                                              | IPANTS ACTIVITY D  | ETAILS GRANTOF | RIMAGE PREVIEW G                                                                                  | RANTOR VALIDATION                                                           |                                                                    |                                                                                 |
| Workspace Parti                                                                           | cipants:           |                |                                                                                                   | Export Detailed Data                                                        | Add from Workspace Organi                                          | zation » Add by Username » ?                                                    |
| 1-1 of 1 Records                                                                          |                    |                |                                                                                                   |                                                                             |                                                                    | H 4 1 >> H                                                                      |
| Username 🗘                                                                                | Participant Name 🗘 | Phone Number 🗘 | Email 🗘                                                                                           | Form Access 0                                                               | Authorized to Submit \$                                            | Actions                                                                         |
| christinekang                                                                             | Christine Kang     | 3014055736     | ckang1@umd.edu                                                                                    | All                                                                         | No                                                                 | Remove   Make Owner   Manage Access                                             |
| 1-1 of 1 Records                                                                          |                    |                |                                                                                                   |                                                                             |                                                                    |                                                                                 |

c. Search for the participant's name. Add the person by clicking the **Add** checkbox next to his/her name under the Actions column then click the **[Save]** button.

| MANAGE W                                | ORKSPACE               |                  | Created Fill      | Out Forms 📃 Complete | e and Notify AOR | Submit Agency R     | leceived         |  |  |
|-----------------------------------------|------------------------|------------------|-------------------|----------------------|------------------|---------------------|------------------|--|--|
| Add Participants from                   | n Workspace Organiz    | ation            |                   |                      |                  |                     |                  |  |  |
| Please enter criteri<br>First Name:     | a and click Search:    |                  | Last Name: egloff |                      | Role: All        | I Active Applicants | ▼ Search         |  |  |
| Select Applicants a<br>1-1 of 1 Records | nd Click Save (1 selec | ted applicants): |                   |                      |                  | Id                  | <b>4 1 b</b> H   |  |  |
| Username 🗘                              | First Name 🔺           | Last Name 🗘      | Phone Number 🗘    | Email 🗘              | AOR Role 🗘       | Manage Workspace F  | Role 🌣 🛛 Actions |  |  |
| SEGLOFF0001                             | Sally                  | Egloff           | 301-405-8060      | segloff@umd.edu      | No               | No                  | Add 🗹            |  |  |
| 1-1 of 1 Records                        |                        |                  |                   |                      |                  |                     |                  |  |  |
| < Save Cancel                           |                        |                  |                   |                      |                  |                     |                  |  |  |

• Participants will have the "All Forms including budget" access selected by default. Later, if you find the participant should have more limited access, please change the access by clicking on the [Manage Access] link under Actions and adjust the access accordingly. Once done click the [Save] button.

| Manage Access               |                            |   |
|-----------------------------|----------------------------|---|
|                             |                            | ? |
| Please specify Form Access: |                            |   |
| Username:                   | wegloff                    |   |
| Name:                       | Wilbur Egloff              |   |
| Email:                      | segloff@gmail.com          |   |
| *Form Access:               | All Forms including Budget |   |
|                             | Non-Budget Forms           |   |
|                             |                            |   |
|                             |                            |   |
|                             |                            |   |
|                             | Save Cancel                |   |

#### 3. Adding Non-UMD Participants

Note: In order to add a non-UMD participant, you need to know the **participant's Grants.gov username.** 

- a. Click on the [Participants] tab.
- b. Click on the [Add by Username] button.

| FORMS      | PARTICIPA                                                                                                    | NTS ACTIVITY       | DETAILS GRANTOF | IMAGE PREVIEW GRAN | FOR VALIDATION |                        |                                     |  |  |  |
|------------|----------------------------------------------------------------------------------------------------|--------------------|-----------------|--------------------|----------------|------------------------|-------------------------------------|--|--|--|
| Worksp     | Workspace Participants: Export Detailed Data Add from Workspace Organization » Add by Username » Image: Comparization and the second second se |                    |                 |                    |                |                        |                                     |  |  |  |
| 1-2 of 2 F | Records                                                                                                    |                    |                 |                    |                |                        |                                     |  |  |  |
| Userna     | ame ≎                                                                                                    | Participant Name 🗘 | Phone Number 🗘  | Email 🗘            | Form Access 🗘  | Authorized to Submit 🗘 | Actions                             |  |  |  |
| christinek | ang C                                                                                                    | hristine Kang      | 3014055736      | ckang1@umd.edu     | All            | No                     | Remove   Make Owner   Manage Access |  |  |  |

c. Enter the person's Username in the field and click the Search button.

| Add Participant by Username      |                                   |   |
|----------------------------------|-----------------------------------|---|
|                                  |                                   | 3 |
| —Please enter Username and click | Search, then specify Form Access: |   |
| *Username:                       | Search                            |   |
| L                                | Scaron                            |   |
|                                  |                                   |   |
|                                  |                                   |   |
|                                  | Save Cancel                       |   |

d. Choose the access that this participant should have, then click the **[Save]** button.

| Manage Access               |                            |
|-----------------------------|----------------------------|
|                             | 0                          |
| Please specify Form Access: |                            |
| Username:                   | wegloff                    |
| Name:                       | Wilbur Egloff              |
| Email:                      | segloff@gmail.com          |
| *Form Access:               | All Forms including Budget |
|                             | Non-Budget Forms           |
|                             |                            |
|                             |                            |
|                             |                            |
| 5                           | Save Cancel                |

### 4. Removing a Participant

- a. Click on the [Participants] tab.
- b. Click the [Remove] link under Actions.

| Workspace Participants: Export Detailed Data Add from Workspace Organization » Add by Username » 2 |                    |                |                 |               |                        |                                     |  |  |  |  |
|----------------------------------------------------------------------------------------------------|--------------------|----------------|-----------------|---------------|------------------------|-------------------------------------|--|--|--|--|
| 1-2 of 2 Records                                                                                   |                    |                |                 |               |                        | H (4 ) H                            |  |  |  |  |
| Username 🗘                                                                                         | Participant Name 🗘 | Phone Number 🗘 | Email 🗘         | Form Access 🗘 | Authorized to Submit 🗘 | Actions                             |  |  |  |  |
| christinekang                                                                                      | Christine Kang     | 3014055736     | ckang1@umd.edu  | All           | No                     | Remove   Make Owner   Manage Access |  |  |  |  |
| jdown0001                                                                                          | John Down          | 3014056263     | oraaera@umd.edu | All           | Yes                    | Remove Make Owner   Manage Access   |  |  |  |  |
| 1-2 of 2 Records                                                                                   |                    |                |                 |               |                        |                                     |  |  |  |  |
| 4                                                                                                  |                    |                |                 |               |                        |                                     |  |  |  |  |

5. More information may be found on the grants.gov online user guide.

# Submitting to the AOR

Once you have completed the application, you need to submit the workspace to the AOR.

1. When all the forms are in a **PASSED** status, click on the [Check Application] button for errors.

| ORMS                                                                       | PARTICIPANTS ACTIVITY DETAILS                                                                                                    | GRANTOR IMAGE                             | PREVIEW GRAI                         | NTOR VALIDATION                                                                             |                                          |                                                                                    |  |  |  |
|----------------------------------------------------------------------------|----------------------------------------------------------------------------------------------------|-------------------------------------------|--------------------------------------|---------------------------------------------------------------------------------------------|------------------------------------------|------------------------------------------------------------------------------------|--|--|--|
| Workspace Actions:                                                         |                                                                                                    |                                           |                                      |                                                                                             |                                          |                                                                                    |  |  |  |
| Preview Application Forms Check Application Complete and Notify AOR Delete |                                                                                                    |                                           |                                      |                                                                                             |                                          |                                                                                    |  |  |  |
|                                                                            |                                                                                                    |                                           | P                                    | review Application Forms Cr                                                                 | reek Application                         |                                                                                    |  |  |  |
| Applicatio                                                                 | on Package Forms - Users are encouraged to                                                                                       | o follow <u>antivirus t</u>               | pest practices who                   | en Downloading Instructions ar                                                              | nd Forms:                                | Download Instructions »                                                            |  |  |  |
| Applicatio<br>Include<br>in<br>Package                                     | on Package Forms - Users are encouraged to<br>Form Name (Click to Preview)                                                       | follow <u>antivirus t</u><br>Requirement  | Process practices who<br>Form Status | en Downloading Instructions ar<br>Last Updated<br>Date/Time                                 | nd Forms:<br>Locked By                   | Download Instructions »                                                            |  |  |  |
| Application<br>Include<br>in<br>Package                                    | on Package Forms - Users are encouraged to<br>Form Name (Click to Preview)<br>Application for Federal Assistance (SF-424) [V2.1] | follow antivirus to Requirement Mandatory | Form Status<br>Passed [Locked]       | en Downloading Instructions ar<br>Last Updated<br>Date/Time<br>Nov 09, 2017 11:35:48 AM EST | nd Forms:<br>Locked By<br>Christine Kang | Download Instructions ><br>Actions<br>Unlock   Download   Upload   Reuse   Webform |  |  |  |

2. If there are no errors found, click on the [Preview Grantor Validation] tab.

|--|

3. Click on the **[Request Grantor Validation]** button. This will generate a validation to show any agency errors prior to the submission. This process may take some time depending on the number of forms that you have in your workspace.

| FORMS     | PARTICIPANTS                                                                                                    | ACTIVITY        | DETAILS         | GRANTOR IMAGE          | PREVIEW GRANTOR VALIDATION        |  |  |   |  |  |
|-----------|----------------------------------------------------------------------------------------------------|-----------------|-----------------|------------------------|-----------------------------------|--|--|---|--|--|
|           |                                                                                                    |                 |                 |                        |                                   |  |  | ? |  |  |
| Click Req | Click Request Grantor Validation button to find out what submission errors and warnings you would receive from the grant-making agency if you submitted your application package in its current state.      |                 |                 |                        |                                   |  |  |   |  |  |
| • Gr      | ants.gov allows one r                                                                                                    | equest per Work | kspace to be a  | tive at a time.        |                                   |  |  |   |  |  |
| • Th      | e status shown doe                                                                                                    | s not automatic | cally update. L | Ise the Refresh Status | button to get the current status. |  |  |   |  |  |
| • We      | e appreciate your pati                                                                                                    | ence while your | request is beir | g processed.           |                                   |  |  |   |  |  |
| DISCLAIN  | DISCLAIMER: This optional feature uses an error checking service provided by the Grantor agency. It has no impact on your ability to submit your application package. Click the help icon for more details. |                 |                 |                        |                                   |  |  |   |  |  |
| Preview   | Preview Validation Requests: Request Grantor Validation Refresh Status                                                                                                    |                 |                 |                        |                                   |  |  |   |  |  |

4. Once the result comes back, click the **[View]** link under Actions to see any Errors/Warnings and correct as needed.

| Preview Validation Requests: Request Grantor Validation |                   |                     |                              |                              | on Refresh Status |  |
|---------------------------------------------------------|-------------------|---------------------|------------------------------|------------------------------|-------------------|--|
| 1-1 of 1 Records                                        |                   |                     |                              |                              |                   |  |
| Requestor                                               | Status            | Results             | Requested Date/Time          | Completed Date/Time          | Actions           |  |
| Christine Kang                                          | Request Completed | 1 Errors/0 Warnings | Nov 30, 2017 03:36:56 PM EST | Nov 30, 2017 03:36:57 PM EST | View              |  |
| 1-1 of 1 Records                                        |                   |                     |                              |                              |                   |  |

5. Click on the [Complete and Notify AOR] button.

| FORMS  | PARTICIPANTS  | ACTIVITY | DETAILS |  |                           |                   |                          |        |
|--------|---------------|----------|---------|--|---------------------------|-------------------|--------------------------|--------|
| Worker | nace Actions: |          |         |  |                           |                   |                          |        |
| WORKS  | Dace Actions. |          |         |  | Preview Application Forms | Check Application | Complete and Notify AOR  | Delete |
|        |               |          |         |  |                           |                   | complete and notify Nort | buck   |

Once you have clicked on the **[Completed and Notified AOR]** button, the process bar will change to green and a message will appear stating "Workspace successfully completed and AOR notified".

| GRANTS.GOV > Applicants > Manage Workspace |                                  |                            |                        |  |  |  |  |
|--------------------------------------------|----------------------------------|----------------------------|------------------------|--|--|--|--|
| MANAGE WORKSPACE                           | 😪 Created 🛛 🖌 Forms Passed       | Completed and Notified AOR | Submit Agency Received |  |  |  |  |
|                                            | Workspace successfully completed | and AOR notified           |                        |  |  |  |  |

| N                                                                                | /orkspace Progress Bar                                                                                                    |  |  |  |  |
|----------------------------------------------------------------------------------|----------------------------------------------------------------------------------------------------|--|--|--|--|
| 😪 Created 📀 Forms Passed 😪 Completed and Notified AOR 💮 Submit 🔵 Agency Received |                                                                                                    |  |  |  |  |
| Gre                                                                              | en with Checkmark in Circle: Completed that step.                                                                                                    |  |  |  |  |
|                                                                                  |                                                                                                    |  |  |  |  |
| Blu                                                                              | e with Empty Circle: Future step that is not yet completed. Previous steps must                                                                                                    |  |  |  |  |
| <mark>Blu</mark><br>irs                                                          | e with Empty Circle: Future step that is not yet completed. Previous steps must t be completed to perform this step.                                                                   |  |  |  |  |
| Blu<br>irs <sup>-</sup><br>lec                                                   | e with Empty Circle: Future step that is not yet completed. Previous steps must<br>t be completed to perform this step.<br>with Ellipsis: Currently in progress but not yet completed. |  |  |  |  |

6. If you need to modify any forms after the AOR has been notified, please notify your contract administrator then click on the **[Reopen]** button. This will allow you to modify the forms.

| FORMS PARTICIPANTS ACTIVITY DETAILS |                           |                       |               |        |        |
|-------------------------------------|---------------------------|-----------------------|---------------|--------|--------|
| _Workspace Actions*                 |                           |                       |               |        |        |
| VUIRSPACE ACTIVITS.                 | Preview Application Forms | Check Application Sig | gn and Submit | Reopen | Delete |
|                                     |                           |                       |               |        |        |

7. More information can be found on the <u>grants.gov online user guide</u>.